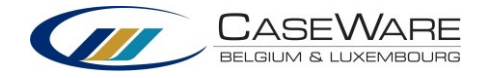

## **Intégration Horus**

## 1. Horus:

1) Aller dans Horus Office, dans l'onglet « Liaisons ». Cliquer sur « Installer » pour la liaison CaseWare

Liaisons disponibles i CASEWARE, CaseWare Numérisation des clôtures d'exercice Installer

2) Un popup apparait dans lequel il faut renseigner le chemin du dossier dans lequel seront enregistrés les fichiers exportés par défaut.

| Installation de la liaison CaseWare     | - 🗆              | ×      |
|-----------------------------------------|------------------|--------|
| Paramètre de sauvegarde                 |                  |        |
| Répertoire de sauvegarde                |                  |        |
| C\Users\Bryan Steyns\Documents\CaseWare |                  | $\sim$ |
| A                                       | bandonner Sauver |        |

- 3) Après avoir sauvegardé, la « liaison » est activée.
- 4) Le comptable peut ensuite aller dans le « Grand Livre ». Un nouveau point de menu est disponible : « Export CaseWare »

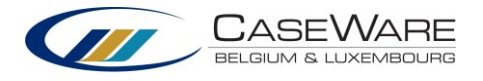

| ≡        | Sélection                       |             |
|----------|---------------------------------|-------------|
| S        | Rafraichir                      | Ctrl+R      |
| A        | Envoyer un message              |             |
|          | Détail analytique               |             |
| _        | Sélectionner le même lettrag    | e           |
| o⊸t<br>↔ | Détail des écritures sélection  | nées Alt+D  |
| D        | Modifier les écritures sélectio | nnées Alt+M |
|          | Changement de compte            |             |
| Ø        | Modif. remarque, véhcule ou     | bénef.      |
| Q        | Recherche d'écriture            | Ctrl+F      |
| D        | Document                        | Alt+X       |
|          | Mode sélection                  |             |
| A<br>Z X | Effacer l'ordonnance            | Alt+T       |
| 5        | Effacer le filtre               | Alt+F       |
| ≞↓       | Etendre tous                    | Alt+G       |
| L×       | Regrouper tous                  |             |
| ≜↓       | Afficher le regroupement        | Alt+G       |
| ŀ        | Choix des colonnes visibles     | Alt+C       |
| B        | Réinitialiser la vue            | Alt+V       |
| þ        | Impression                      | Ctrl+P      |
| L.       | Export                          | Ctrl+E      |
|          | Export CaseWare                 |             |

5) Il peut sélectionner la période qu'il souhaite exporter, modifier le nom du fichier si besoin, et ensuite cliquer sur « Exécuter ».

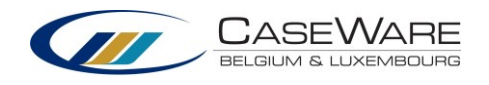

| Exporta             | ation des do                     | nnées                            |                            | 1                  |         | -   |               | ×      |
|---------------------|----------------------------------|----------------------------------|----------------------------|--------------------|---------|-----|---------------|--------|
| <b>Expo</b><br>Comp | <b>rtation d</b><br>létez les pa | es écrito<br>aramètres           | u <b>res ve</b><br>d'expor | rs CaseW<br>tation | /are    |     |               |        |
| Périodes            | de compta                        | bilisation                       |                            |                    |         |     |               |        |
| du                  | 01/2021                          | $\sim$                           |                            |                    |         |     |               |        |
| au                  | 12/2021                          | $\sim$                           |                            |                    |         |     |               |        |
|                     |                                  |                                  | Présé                      | lection 🗸          |         |     |               |        |
| Infor               | mation Exer                      | cices:                           |                            |                    |         |     |               |        |
|                     | ibellé                           |                                  |                            | Dates              |         |     |               |        |
| 202                 | 2 (                              | 1/01/22 - 3                      | 31/12/22                   |                    |         |     |               | ^      |
| 202                 | 1 0                              | 1/01/21 - 3                      | 31/12/21                   |                    |         |     |               | T      |
| 202                 | 0 0                              | 01/01/20 - 31/12/20              |                            |                    |         |     |               |        |
| 201                 | 9 (                              | 01/01/19 - 31/12/19              |                            |                    | ~       |     |               |        |
| A                   | vec les exerc                    | ices futurs                      |                            |                    |         |     |               |        |
| Destina             | tion                             |                                  |                            |                    |         |     |               |        |
| Répertoire          |                                  | \Users\Brya                      | an Steyns\                 | Documents\         | ,CaseWa | are |               | $\sim$ |
| Nom du fichier      |                                  | IORUS_BE0478696879_012021_122021 |                            |                    | _       |     |               |        |
|                     |                                  |                                  |                            |                    |         |     |               |        |
|                     |                                  |                                  |                            | Abandonn           | ier     | Ex  | écut <u>e</u> | r      |
|                     |                                  |                                  |                            |                    |         |     |               |        |

6) Le fichier est généré et un message confirme que tout s'est bien passé :

| _ |                                                                                                    |   | Information Exercices:                                 | _ | _ |
|---|----------------------------------------------------------------------------------------------------|---|--------------------------------------------------------|---|---|
| ٩ | Info                                                                                                    | þ |                                                        | × |   |
|   | E                                                                                                    |   | L'exportation des données s'est terminée correctement. |   | - |
|   | Le fichier HORUS_BE0478696879_012021_122021.csv est<br>disponible dans le répertoire C:\Users\Bryan Steyns<br>\Documents\CaseWare |   |                                                        |   |   |
|   |                                                                                                    |   | ок                                                     |   |   |
|   | -                                                                                                    |   |                                                        | - |   |

7) Le fichier peut maintenant être retrouvé dans le dossier configuré

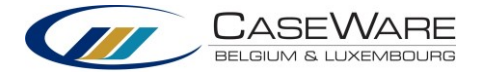

| रे 🚞 > Ce PC > Documents > CaseWare |                                      |                |                   |        |  |
|-------------------------------------|--------------------------------------|----------------|-------------------|--------|--|
|                                     | Nom                                  | Modifié le     | Туре              | Taille |  |
|                                     | HORUS_BE0478696879_012021_122021.csv | 31-03-22 11:39 | Fichier CSV Micro | 28 Ko  |  |
| *                                   |                                      |                |                   |        |  |

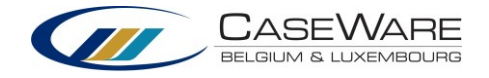

## 2. CaseWare WinAcc

Dashboard WinAcc Lite

Au préalable, un certain nombre de paramètres doivent être saisis dans la rubrique Path & Paramètre par l'administrateur des paramètres du bureau.

## Les paramètres généraux

| Office                                                                                  | Andere - | D |
|-----------------------------------------------------------------------------------------|----------|---|
| Ne plus effectuer des backups automatique de chaque document de<br>CaseView (BAK files) | <b>N</b> | с |
| WinAcc Lite Dashboard?                                                                  | Γ        | С |
|                                                                                         |          |   |
| Compresser des fichiers                                                                 |          | С |
| Jusqu'à quelle date                                                                     | <b>•</b> | С |
| Chemin d'accès aux fichiers                                                             |          | с |
| Compresser des fichiers de sauvegarde                                                   |          | С |
|                                                                                         |          |   |
| Connecteurs                                                                             |          | С |
| Winbooks                                                                                |          |   |
| Chemin des Winbooks fichiers                                                            | al l     | с |
| Horus                                                                                   |          |   |
| Chemin des Horus fichiers                                                               |          | с |
| MINAUURO                                                                                |          |   |
| Chemin des Winauditor fichiers                                                          |          | С |
| Adsolut                                                                                 |          |   |
| Serveur                                                                                 |          | С |
| Nom d'utilisateur                                                                       |          | С |
| Mot de passe                                                                            |          | С |
|                                                                                         |          |   |

Là il faut renseigner le chemin du dossier dans lequel seront enregistrés les fichiers exportés par Horus (voir ci-dessus).

1. Dans l'écran "Home" appuyez sur "Horus » Client data Données Permanentes Import Excel Paramètres Exact Online/Yuki Winbooks Support & Academy Adsolut Horus Mapping 2. Dans l'écran suivant sélectionnez le fichier Horus par le Import Sélectionnez le fichier Horus: Chemin du fichier Horus:

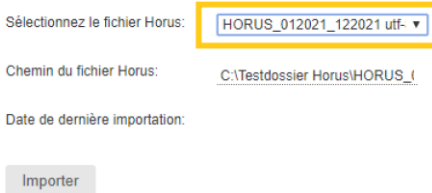

Importer les années précédentes: dropdown : Excel import

3. Si tout est en ordre, ceci apparaît à l'écran :

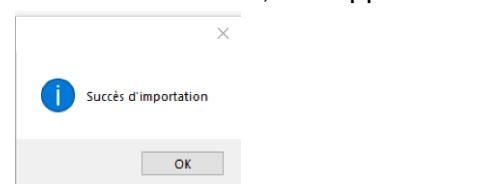